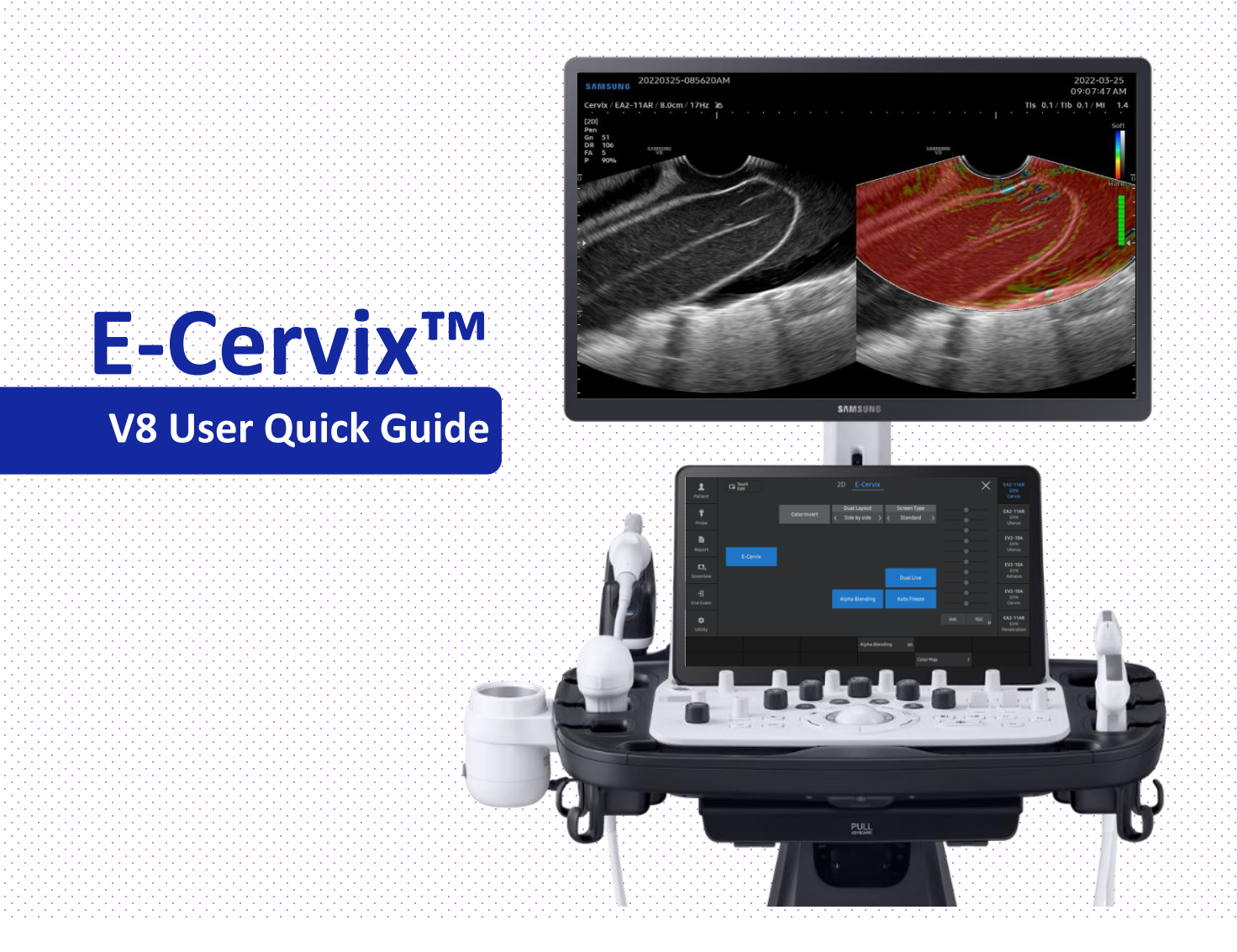

% This User Quick Guide is based on V1.00.01 of V8 system.

\* This User Quick Guide does not include all of the details of instruction, nor does it cover every possible situation which may arise du right and the details of instruction, nor does it cover every possible situation which may arise during diaged and the details of managed and the details of the details of the details

### 1. Start ElastoScan+

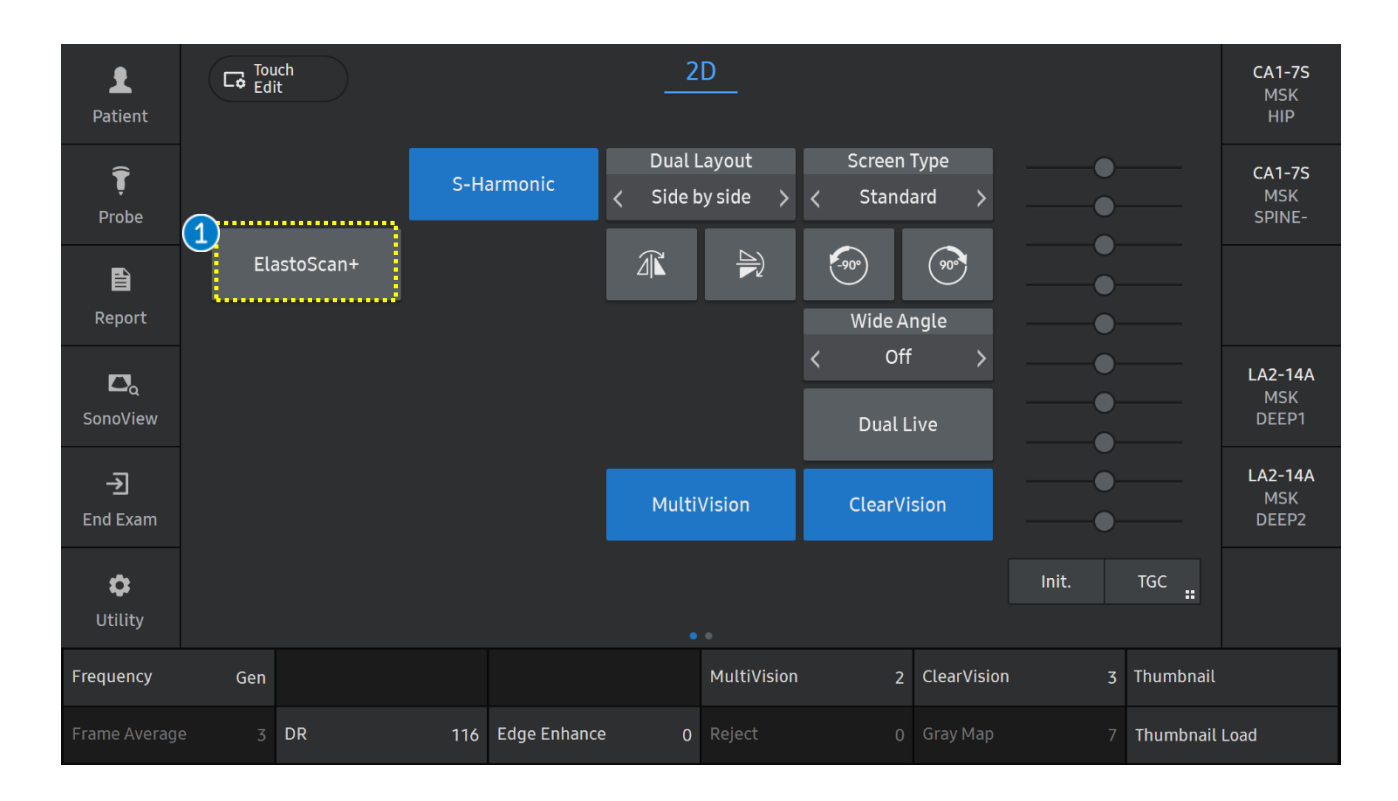

1 Elastoscan+

Obtain a longitudinal midline section of the cervix and then select Elastoscan+.

V8 E-Cervix™ User Quick Guide

## 2. Indicators of ElasoScan+

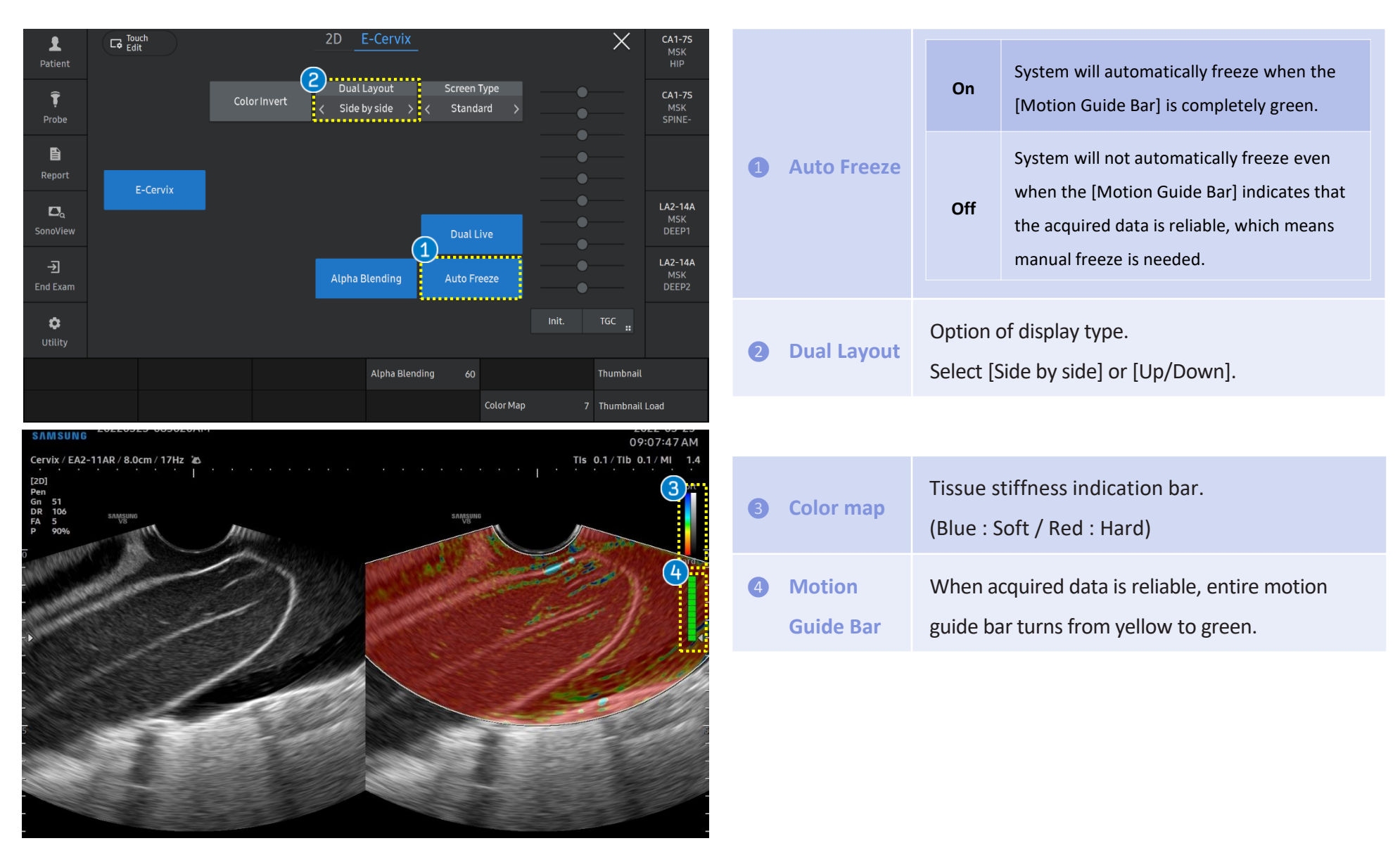

SAMSUNG

User Quick Guide **3.** Choose a type of ROI option

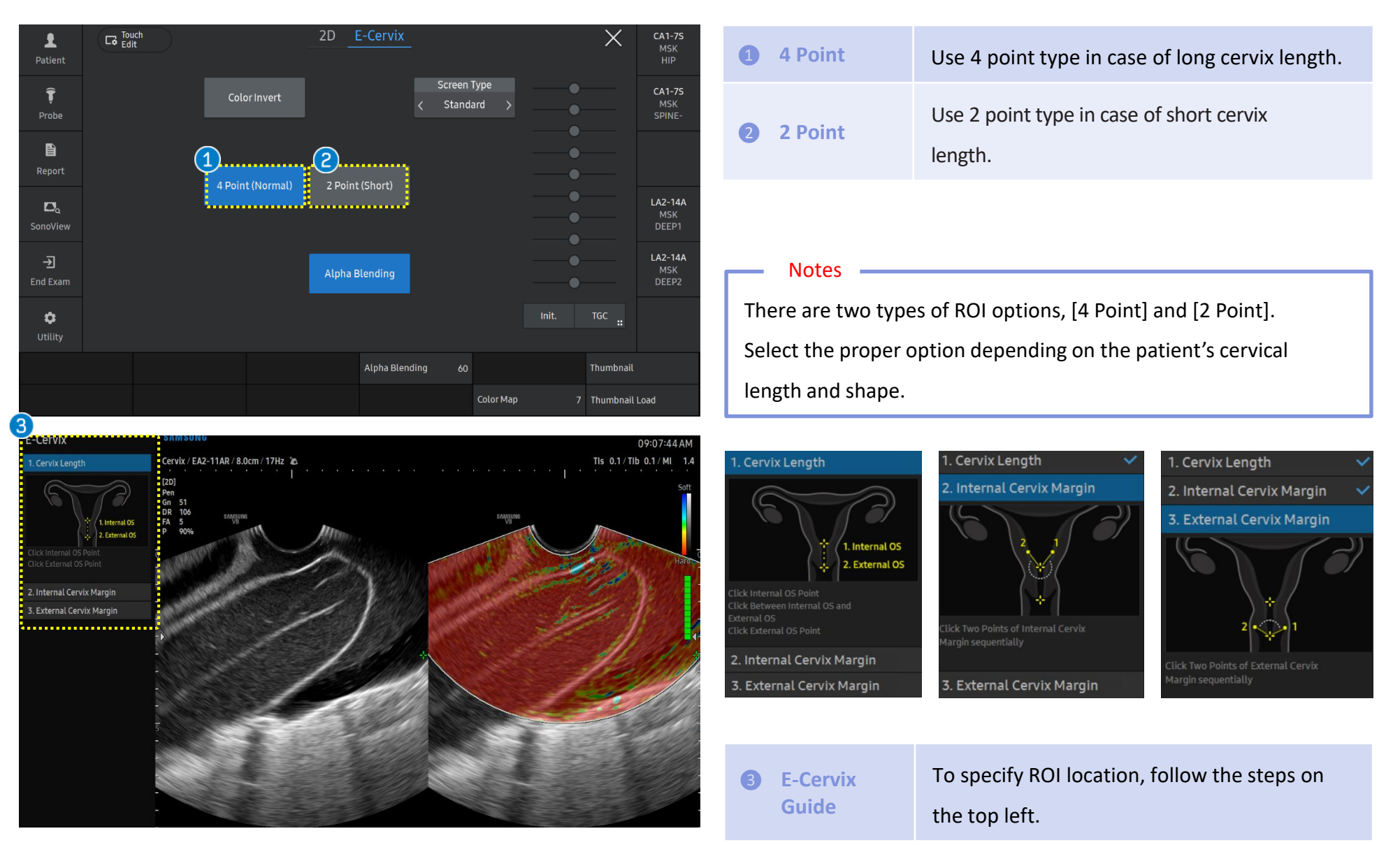

#### V8 E-Cervix<sup>™</sup> User Quick Guide 4. Set IOS and EOS

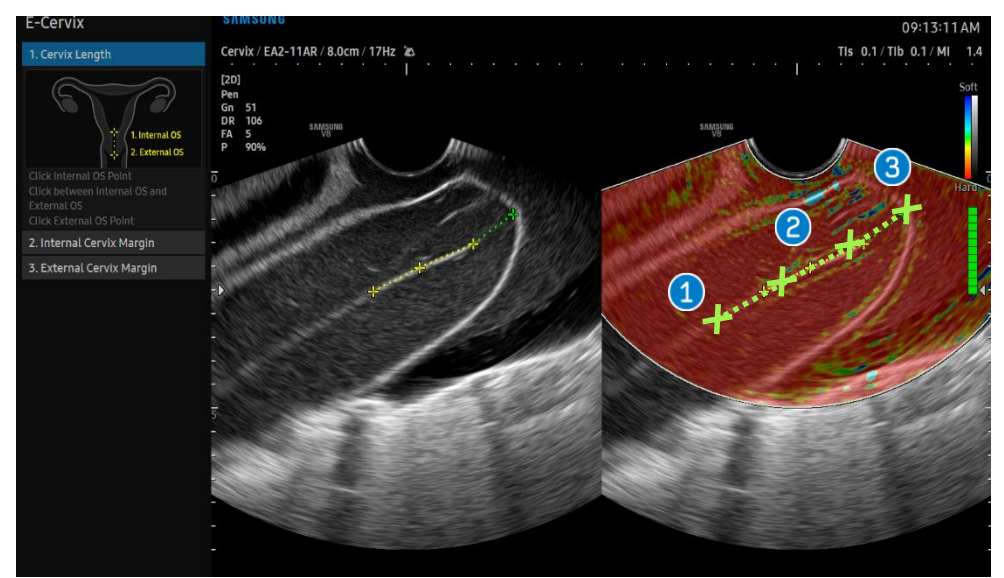

- 1 Click on the Internal OS.
- 2 Click two points between IOS and EOS along the length of the cervical canal.
- 3 Click on the External OS.

[ 4 Point Type]

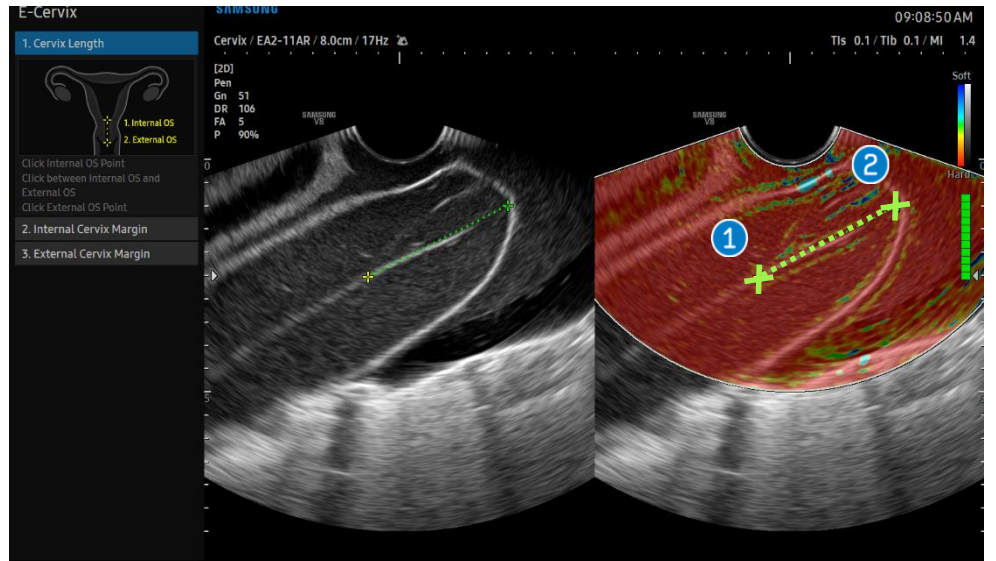

- 1 Click on the Internal OS.
- 2 Click on the External OS.

# User Quick Guide 5. Set margin of Cervix

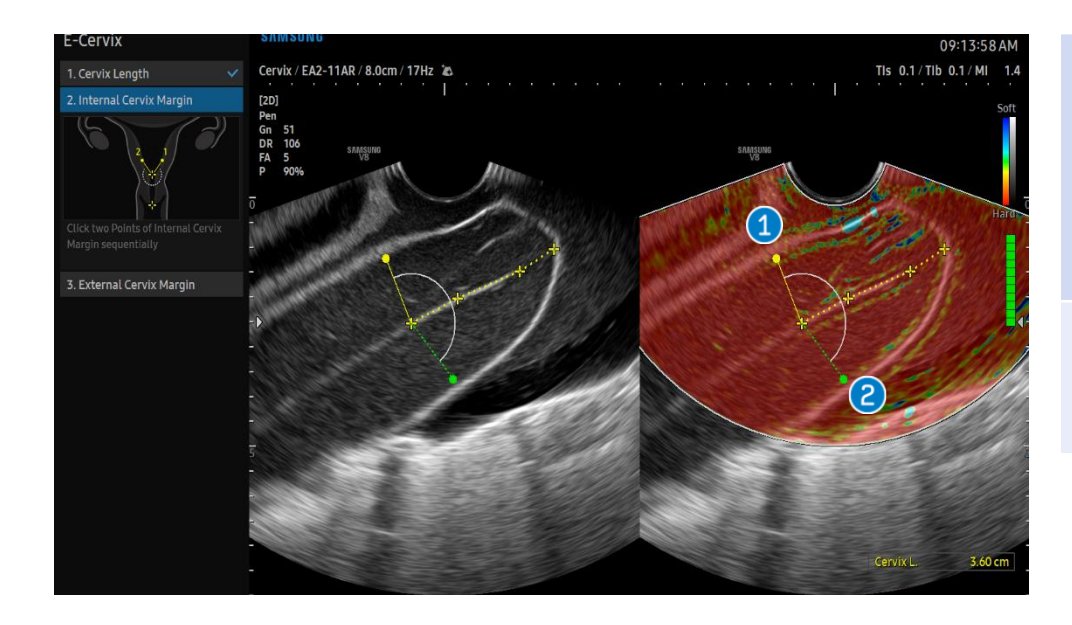

- Once Internal OS point is assigned, a green line will be activated in the Internal OS area. To specify Internal OS margin, adjust the activated line to fit within the border of the cervix and press [Set] to confirm.
- 2 A new line will appear on the opposite side of the cervix. Adjust the line to fit the border of the cervix and press [Set] to confirm.

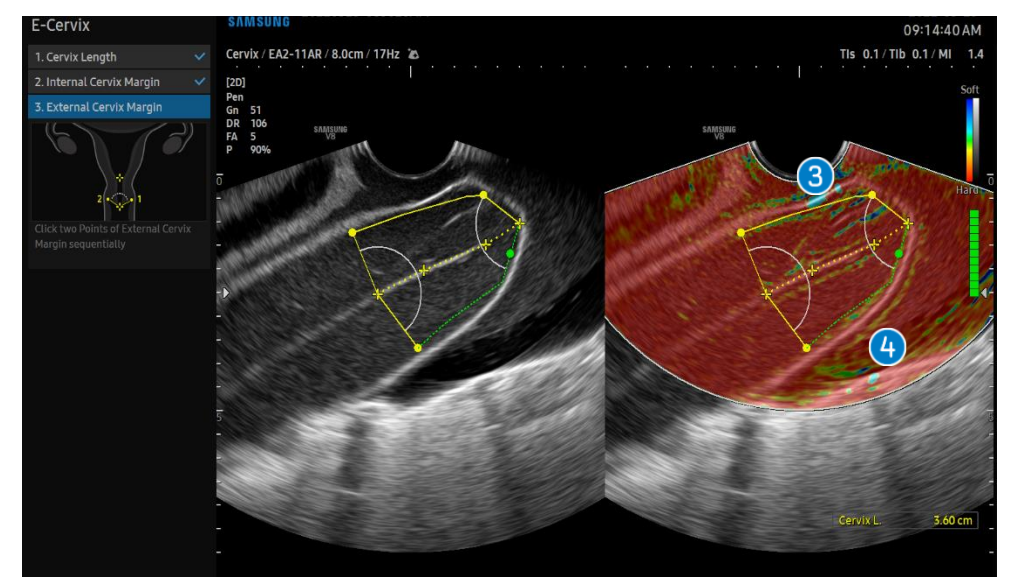

- 3 After defining Internal OS margin, adjust the line from the External OS and press [set].
- Adjust the opposite line on the other side of external OS margin and press [Set] to confirm.

## User Quick Guide 6. Results of E-Cervix<sup>™</sup>

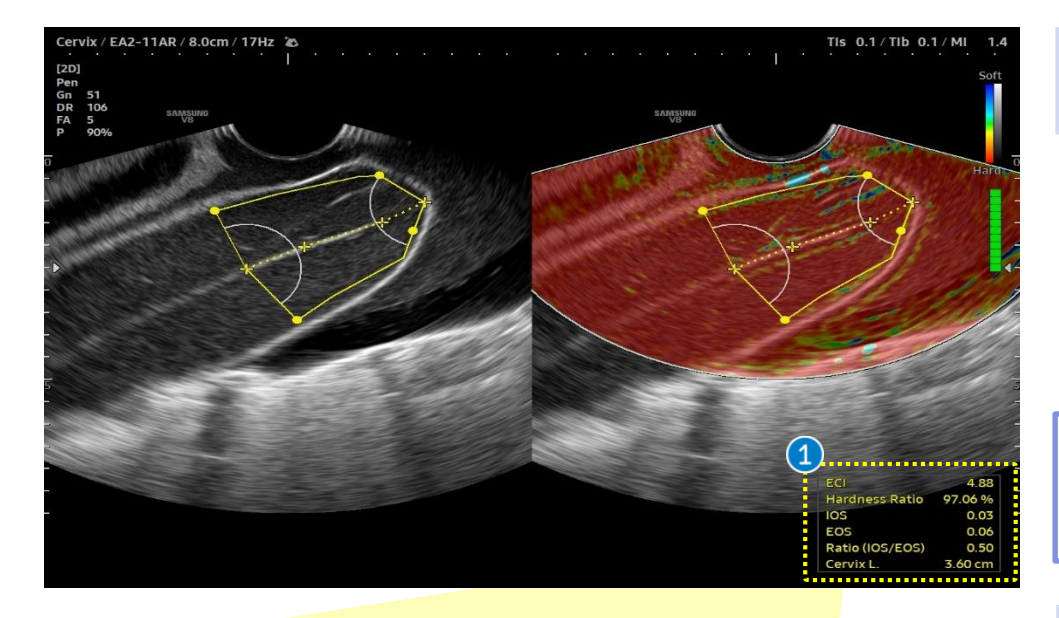

| 2                 | ECI             | 4.88    |  |  |
|-------------------|-----------------|---------|--|--|
| 3                 | Hardness Ratio  | 97.06 % |  |  |
| 4                 | IOS             | 0.03    |  |  |
| 5                 | EOS             | 0.06    |  |  |
| 6                 | Ratio (IOS/EOS) | 0.50    |  |  |
|                   | Cervix L.       | 3.60 cm |  |  |
| [ Monitor Screen] |                 |         |  |  |

1 Result

After all points are placed, a result box will appear at the bottom right.

#### Notes

After drawing along the cervical line, Cervical Length will be automatically be displayed at the bottom right.

| 2 | ECI               | Elasticity Contrast Index.                                                      |
|---|-------------------|---------------------------------------------------------------------------------|
| 3 | Hardness<br>Ratio | Percentage of area, strain under 0.3.<br>Can evaluate overall cervix stiffness. |
| 4 | IOS               | Mean strain level (0~ 1) within 1cm from internal OS.                           |
| 5 | EOS               | Mean strain level (0~ 1) within 1cm from external OS.                           |
| 6 | Ratio             | Ratio between internal OS and external OS.                                      |

Produced by Clinical Training Center / SAMSUNG MEDISON CO., LTD | 7

## ■ 7. E-Cervix<sup>™</sup> parameters description

| Measurement Parameters                      | Description                                                                                                    |
|---------------------------------------------|----------------------------------------------------------------------------------------------------|
| IOS <sup>1</sup> strain mean Level          | <ul> <li>Strain mean level in IOS<sup>1</sup> area</li> <li>Value range: 0 (hard) - 1 (soft)</li> </ul>                                                                                 |
| EOS <sup>2</sup> strain mean Level          | <ul> <li>Strain mean level in EOS<sup>2</sup> area</li> <li>Value range: 0 (hard) – 1 (soft)</li> </ul>                                                                                 |
| Ratio (IOS <sup>1</sup> /EOS <sup>2</sup> ) | <ul> <li>IOS<sup>1</sup> strain level/EOS<sup>2</sup> strain level</li> </ul>                                                                                                    |
| ECI <sup>3</sup>                            | <ul> <li>ECl<sup>3</sup> represents how much heterogeneity or homogeneity is inside the nodule within the ROI box</li> <li>Value range: 0 (homogeneity) – 81 (heterogeneity)</li> </ul> |
| Hardness Ratio                              | <ul> <li>30% hardness area in cervix ROI, value range: 0 (soft) - 100% (hard)</li> </ul>                                                                                                |

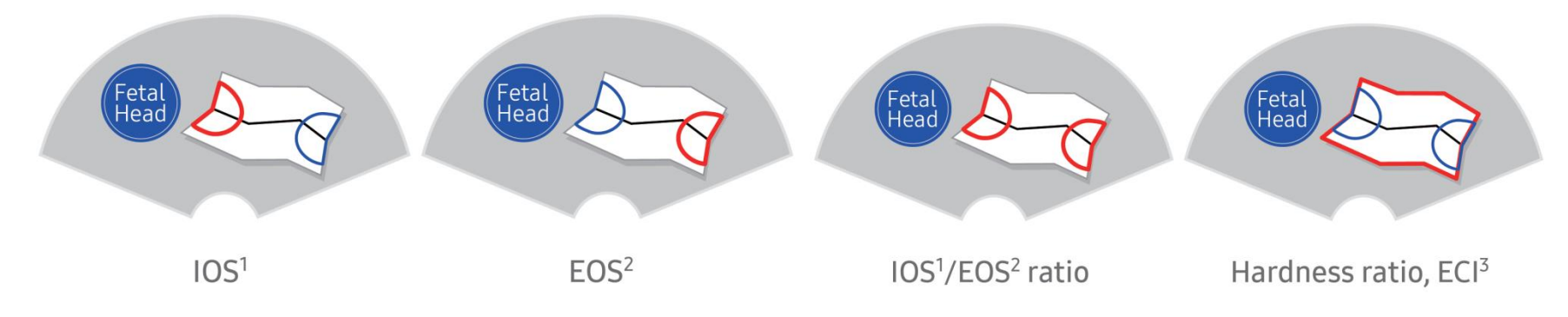

Produced by Clinical Training Center / SAMSUNG MEDISON CO.,LTD | 8

SAMSUNG

\* The features mentioned in this document may not be commercially available in all countries. Due to regulatory reasons, their future availability cannot be guaranteed.

\* This product is a medical device, please read the user manual carefully before use.

\* This document is provided to help you understand the feature.